# Fiók használata

# myFOODTEST ügyfél fiók

### myFOODTEST

Magabiztosan az ételintoleranciával

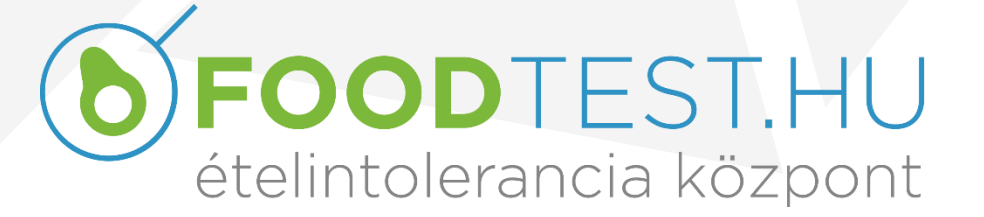

2023.05.19.

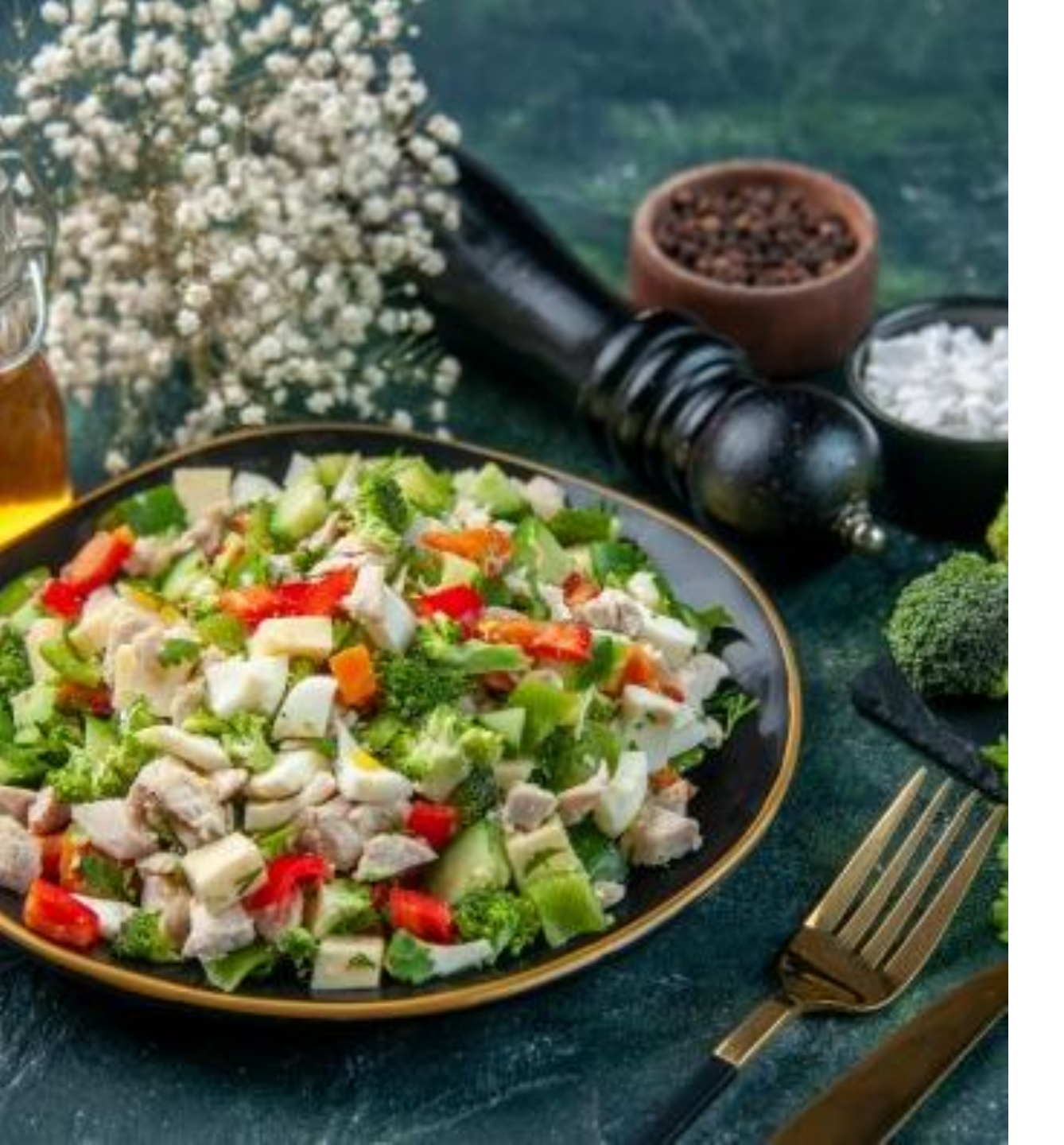

# Mi a myFOODTEST ügyfél fiók?

A myFOODTEST az Ön saját Ügyfélkapuja FOODTEST 200+ kéréseinek, leleteinek és tanácsadásainak biztonságos és mindenhol elérhető módon történő kezeléséhez.

Saját adatain kívül itt kezelheti 18 év alatti gyermeke adatait is.

A my**FOODTEST** fiókját számítógépén és okostelefonján is elérheti.

<u>Regisztrációról szóló videó</u> <u>megtekintése</u>

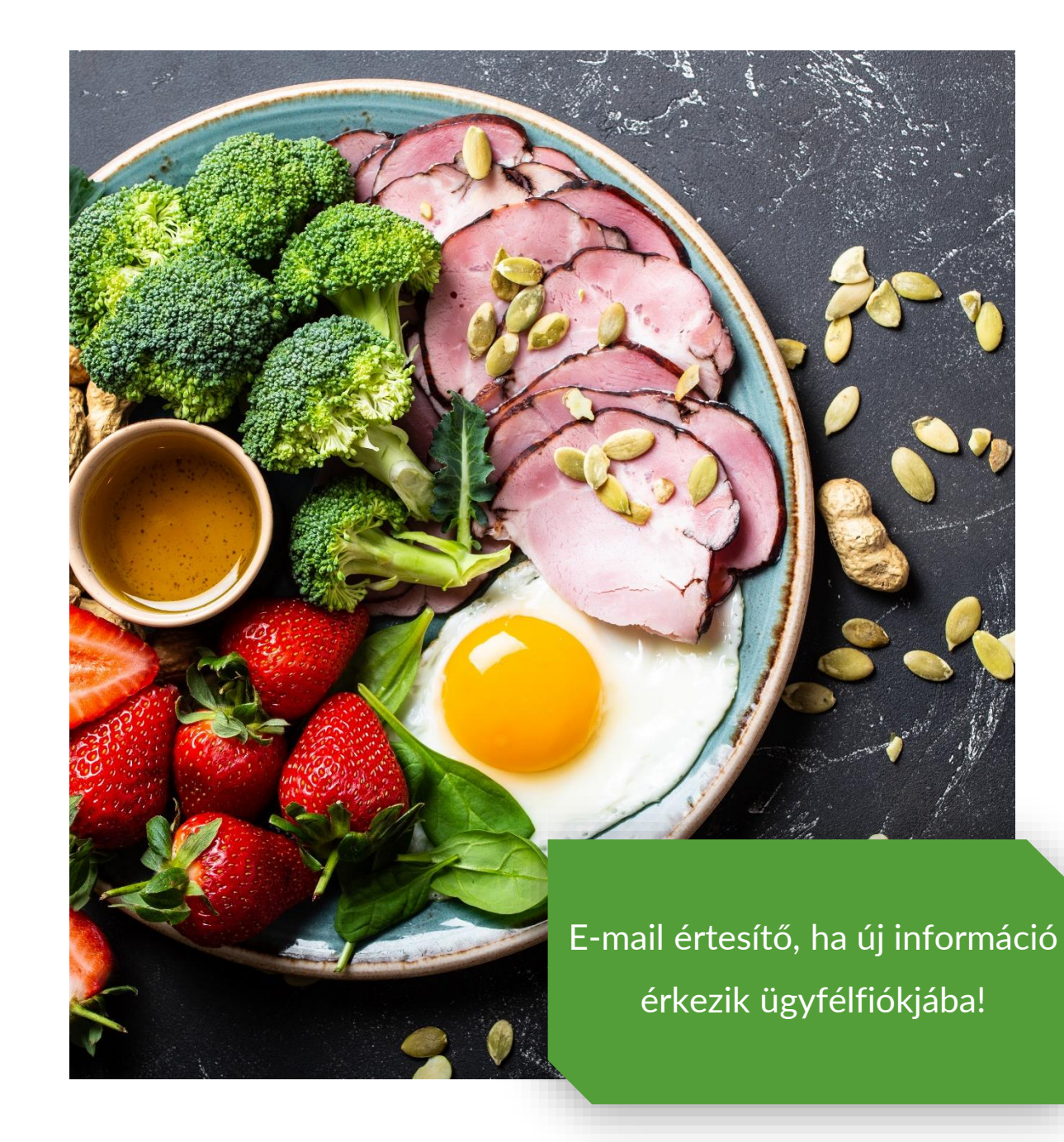

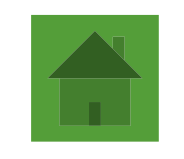

### CSALÁD PROFILJÁNAK KEZELÉSE

Vegye fel saját és gondviselt gyermekei adatait, így megkönnyítheti, felgyorsíthatja a kérőlap, vagy a tanácsadás igénylésének folyamatát.

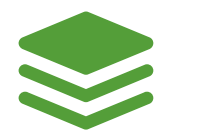

### KÉRÉSEK, LELETEK, TANÁCSADÁSOK

Töltse ki FOODTEST 200+ elektronikus kérőlapját, kövesse nyomon vizsgálata folyamatát. Igényelje személyre szabott dietetikai tanácsadásunkat.

Tekintse meg elkészült leleteit, tanácsadásait.

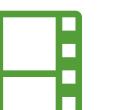

### HASZNOS INFORMÁCIÓK

Mire vigyázzon? - Elkészült lelete alapján segítséget nyújt Önnek étteremben, vagy bevásárláskor.

Korábbi leletek összehasonlítása

## MENÜK TARTALMA

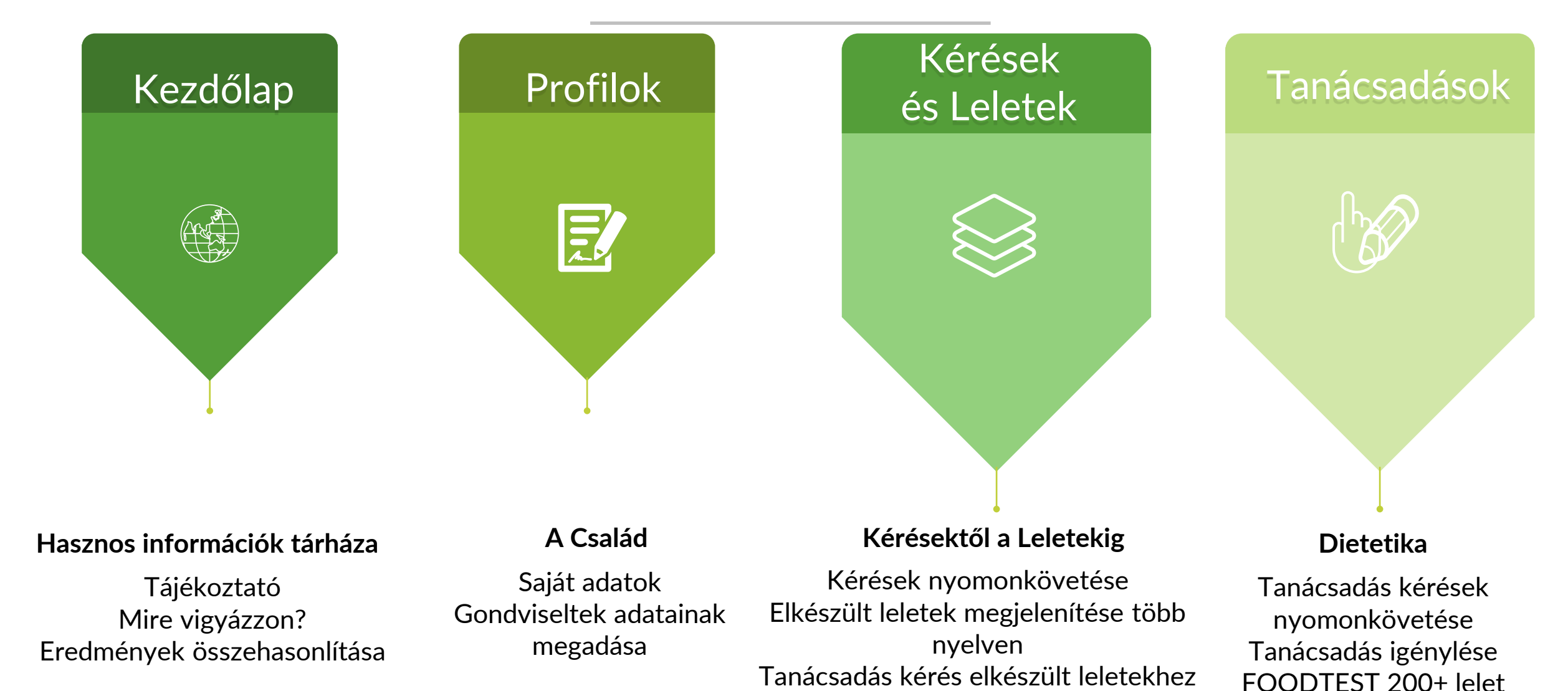

myFOODTEST regisztráció előtt

készült leletek megtekintése

nélkül

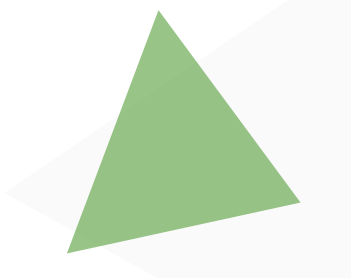

# KEZDŐOLDAL - PC

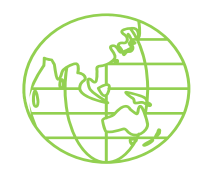

A myFOODTEST fiókkezdő képernyőjének bal odalán találja a menüpontokat.

Itt van lehetősége a nyelv választásra is.

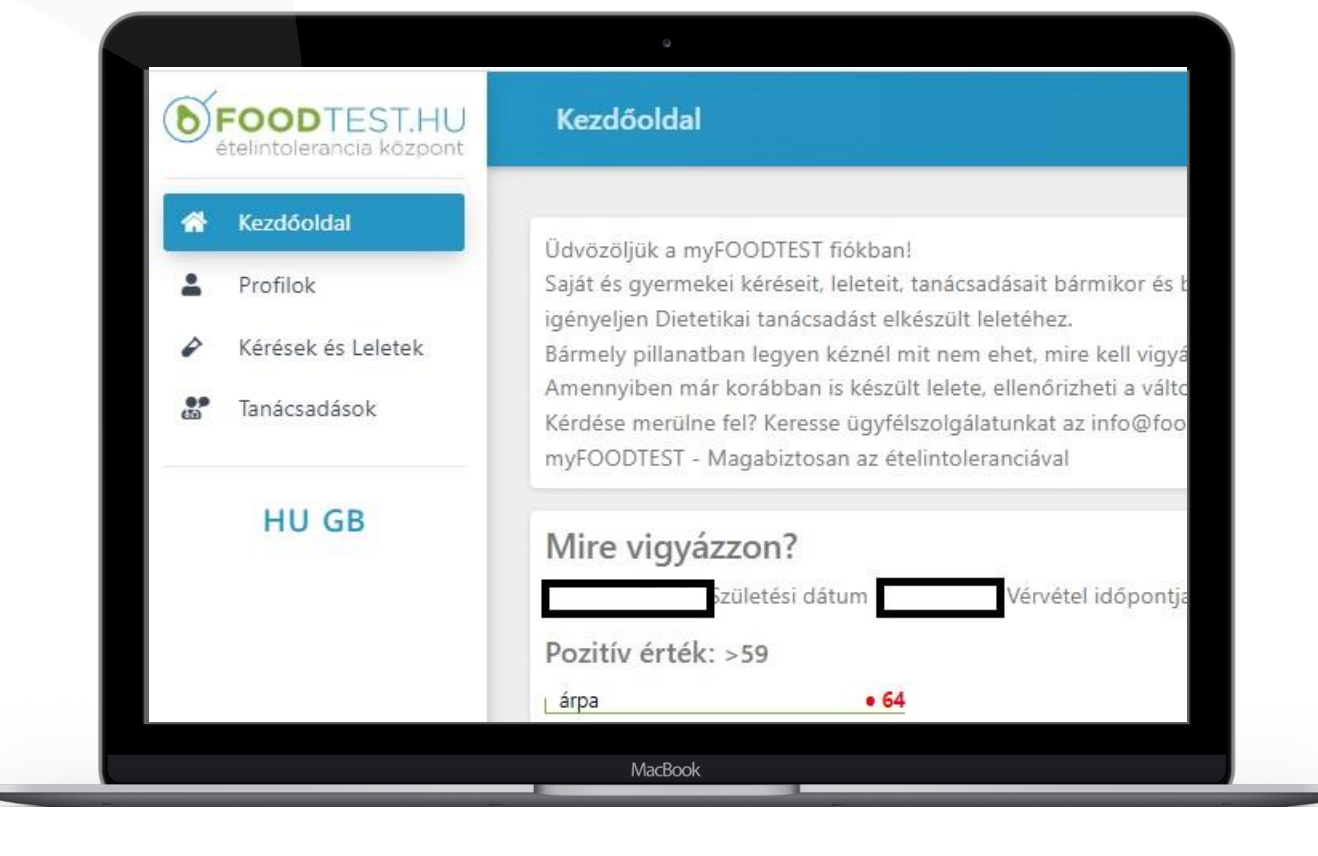

A my**FOODTEST** fiók kezdő oldalának további tartalmi elemei:

- Mire vigyázzon? Legutolsó leltéből a pozitív, pozitívnak minősülő és határesetbe tartozó eredményeket láthatja. Segítséget nyújt Önnek étteremben, vagy bevásárláskor.
- Eredmények összehasonlítása – utolsó leletének viszonylatában tekintheti át korábbi FOODTEST 200+ eredményeit.

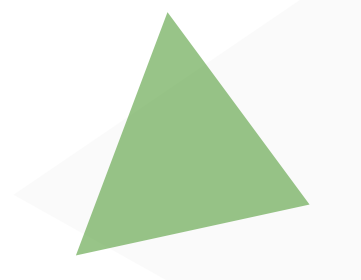

# KEZDŐLAP - PC

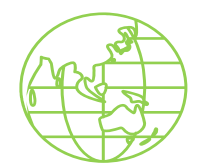

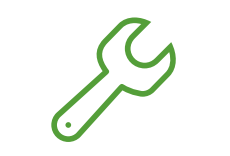

### JELSZÓ MÓDOSÍTÁS

A myFOODTEST fiókban kattintson a jobb felső sarokban a nevére.

A legördülő menüben válassza a Jelszómódosítást.

Adja meg az új jelszót és majd adja meg újra a megerősítéshez.

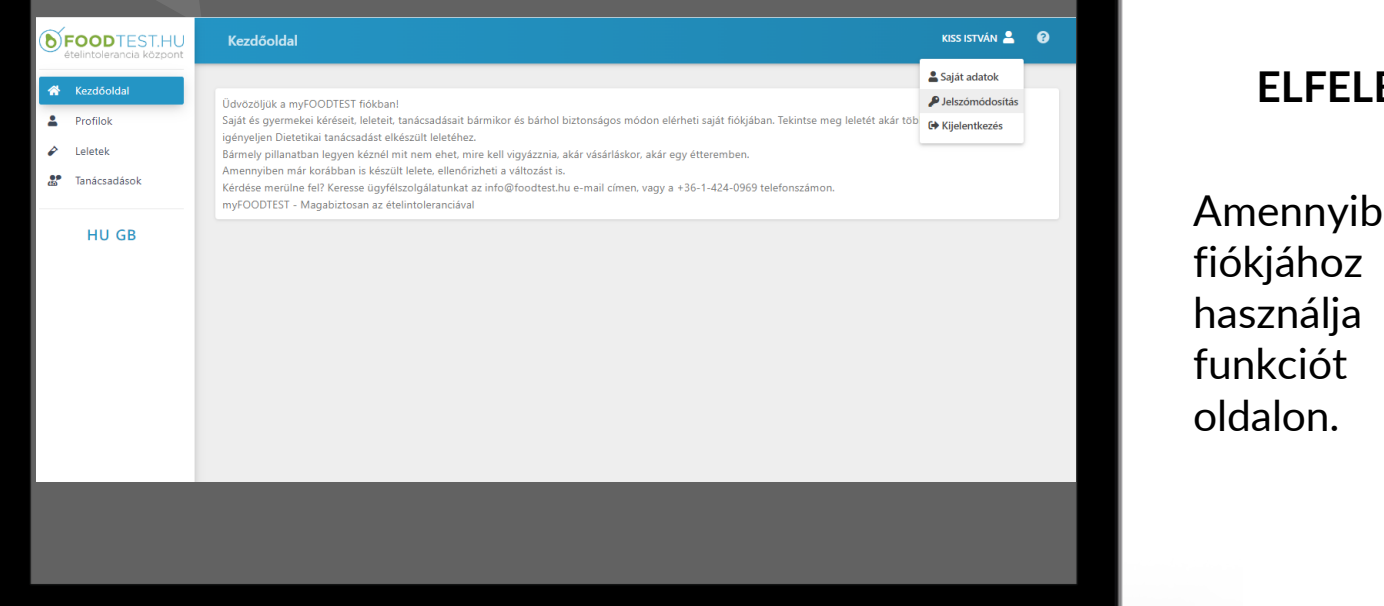

MacBook

#### ELFELEJTETT JELSZÓ

Amennyiben elfelejtette fiókjához tartozó jelszavát, használja az Elfelejtett jelszó funkciót a myfoodtest.hu oldalon.

**Figyelem!** Soha ne adja ki másnak my**FOODTEST** fiók hozzáférési adatait.

# KEZDŐOLDAL – MOBIL

A my**FOODTEST** fiókjába mobil nézetben teljesen hasonló elemeket tartmaz.

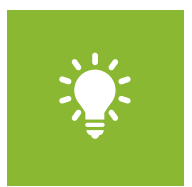

#### Hogyan érhetem el a menüpontokat?

A menüpontok megjelenítése a Kezdőoldal felirat mellett található függőleges vonal ikon kiválasztásával érhető el.

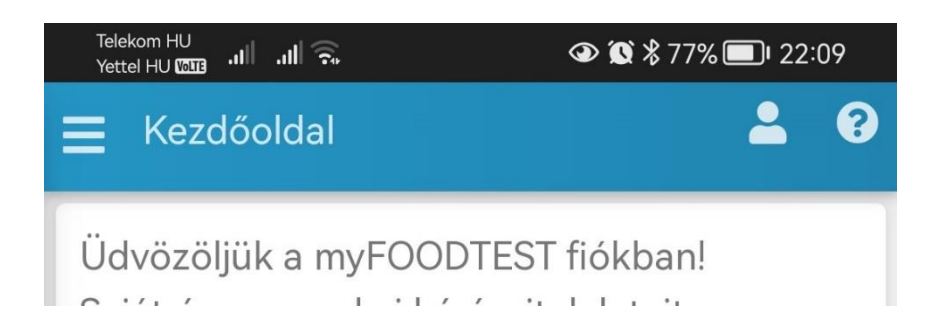

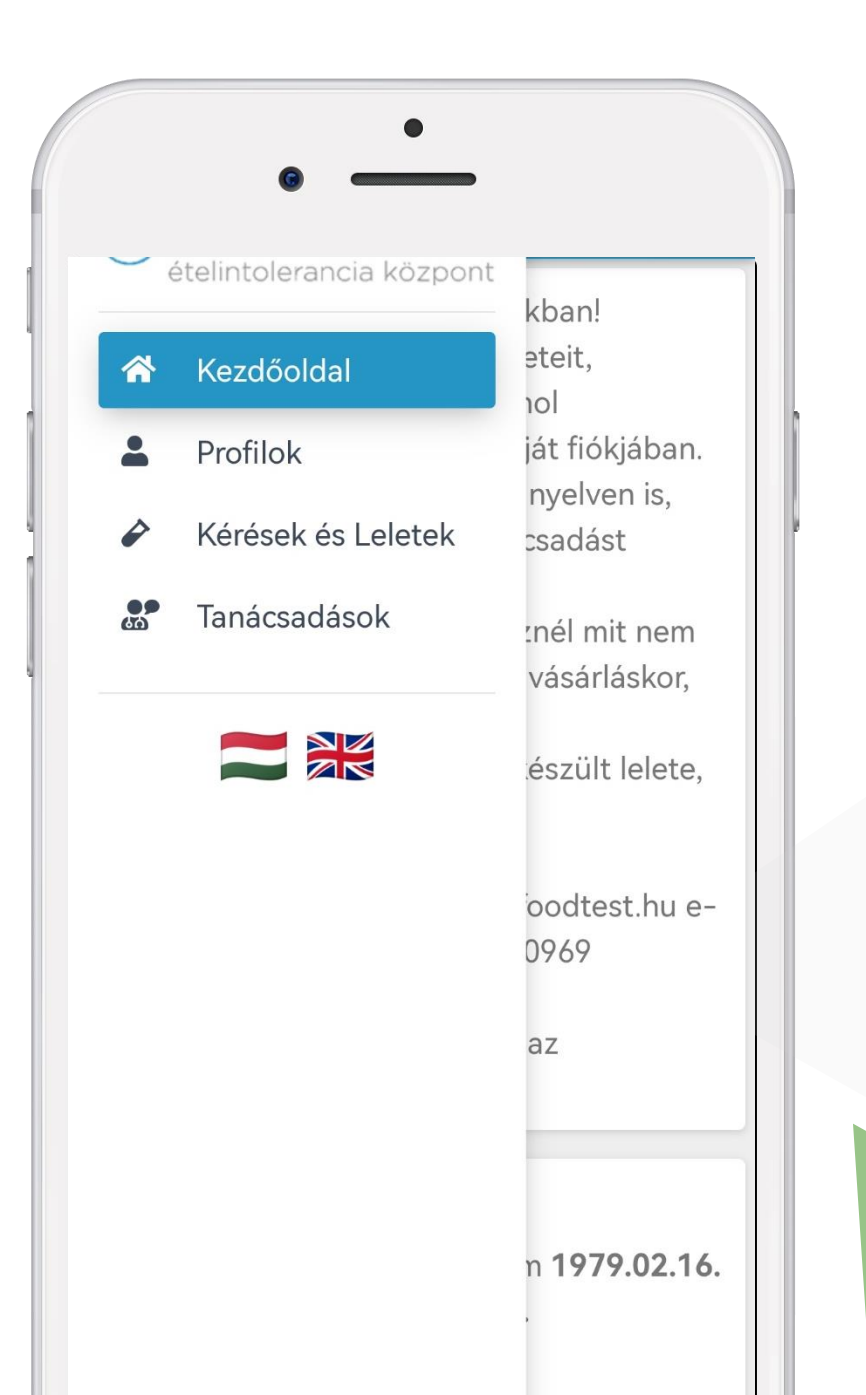

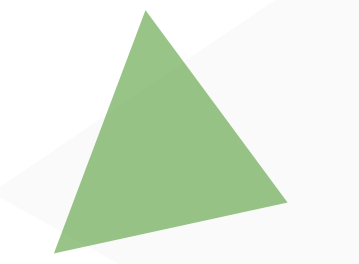

### PROFILOK

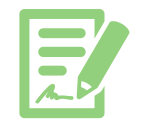

A myFOODTEST Profilok menüpontjában érhetőek el a regisztrációt elvégző személy adatai, melyet a Műveletek pont alatt található "Ceruza" ikon segítségével tud szerkeszteni, kiegészíteni.

A Profilokban megadott adatok a kérések esetén automatikusan kerülnek a kérőlapra, tanácsadásokra.

|                                                | •                                                                                                    |
|------------------------------------------------|----------------------------------------------------------------------------------------------------|
| <b>=OOD</b> TEST.HU<br>telintolerancia központ | Család profiljai                                                                                                    |
| Kezdőoldal                                     |                                                                                                    |
| Profilok<br>Kérések és Leletek<br>Tanácsadások | Művelet *     Vezetéknév *     Keresztnév *     Születési dátum     Születési hely     Anyja neve       *     *     *     *     *     *     * |
| HU GB                                          |                                                                                                    |
|                                                |                                                                                                    |
|                                                | MacBook                                                                                                    |

A képernyő alsó részén található "Kiskorú páciens felvitele" gomb segítségével megadhatja 18 év alatti gondviseltjei adatait.

Figyelem! Gyermeke adatait kizárólag 18. életévének betöltéséig kezelheti. Ezt követően gyermeke saját myFOODTEST fiókot igényelhet.

A kérőlap kitöltés előtt hozza létre gyermekei profilját, így a kérőlap, vagy tanácsadás igénylés kitöltésekor, már csak legördülő listából kell kiválasztani, mely családtag részére igényli a vizsgálatot.

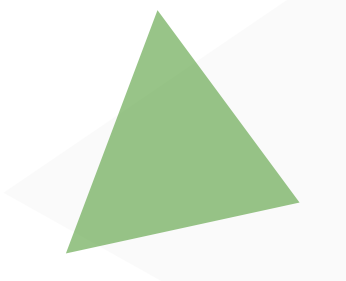

# KÉRÉSEK ÉS LELETEK

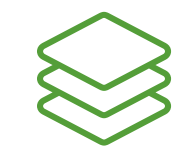

A myFOODTEST Kérések és Leletek menüpontjában valamennyi FOODTEST 200+ vizsgálat kérés megjelenik a megfelelő státusz jelzéssel.

Amennyiben lelete elkészült, akkor e-mail értesítőben tájékoztatjuk, hogy myFOODTEST fiókjába belépve megtekintheti az elkészült leletet.

| Műveletek 🗸 | Státusz 🗍           | Páciens<br>neve                                | ÷                                                                                                    | Dátum                                                               |
|-------------|---------------------|------------------------------------------------|----------------------------------------------------------------------------------------------------|---------------------------------------------------------------------|
|             | Minta<br>beérkezett |                                                |                                                                                                    | 2021-10-<br>15                                                      |
|             |                     |                                                |                                                                                                    |                                                                     |
|             |                     |                                                |                                                                                                    |                                                                     |
|             | Műveletek -         | Műveletek V Státusz (*)<br>Minta<br>beérkezett | Műveletek       Státusz       Páciens neve         Minta beérkezett       ———————————————————————————————————— | Műveletek       Státusz       Páciens neve         Minta beérkezett |

A lelet elkészültekor a Műveletek menüpontban két ikon jelenik meg:

#### áŭ

Lelet letöltés, melyre ráállva kiválaszthatja a leletezés nyelvét.

Tanácsadás igénylése, melynek választásakor kitöltheti a dietetikai tanácsadás igényléshez tartozó kérdőívet. Ez az ikon eltűnik, ha a mintavétel több mint 90 napja történt.

# KÉRÉSEK ÉS LELETEK - MOBIL

A my**FOODTEST** fiók mobil nézetében a nem látszó adatok a "+" jel választásával jeleníthetőek meg.

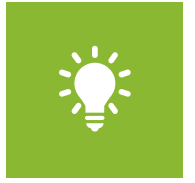

Önnek a myFOODTEST fiók létrehozása előtt már korábban is készült FOODTEST 200+ vizsgálata?

Szeretné látni ezeket a lelteket is my**FOODTEST** fiókjában?

Olvassa el figyelmesen a kezdőoldalon található információkat és kattintson az igényléshez tartozó feliratra!

|   | Műveletek 🔻  | Státusz                           | ÷ |
|---|--------------|-----------------------------------|---|
| + | iii 🔮        | Lelet elkészült                   |   |
| + |              | Minta vizsgálata<br>folyamatban   |   |
| + |              | Vérvétel előjegyzés<br>meghiűsult |   |
| + | áŭ           | Lelet elkészült                   |   |
| + | áŭ           | Lelet elkészült                   |   |
| + | áú           | Lelet elkészült                   |   |
|   |              |                                   |   |
|   | Találatok: 1 | - 6 Összesen: 6                   |   |
|   | Előző 1      | Következő                         |   |

- / / / /

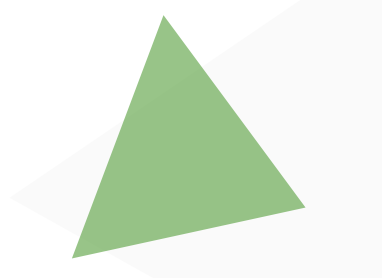

# TANÁCSADÁSOK

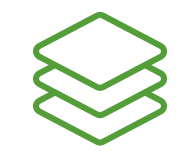

Amennyiben Ön a leletét a myFOODTEST fiókban kapta meg, akkor a tanácsadást a Kérések és leletek menüpontban a Tanácsadás igénylése ikon megnyomásával tudja igényelni

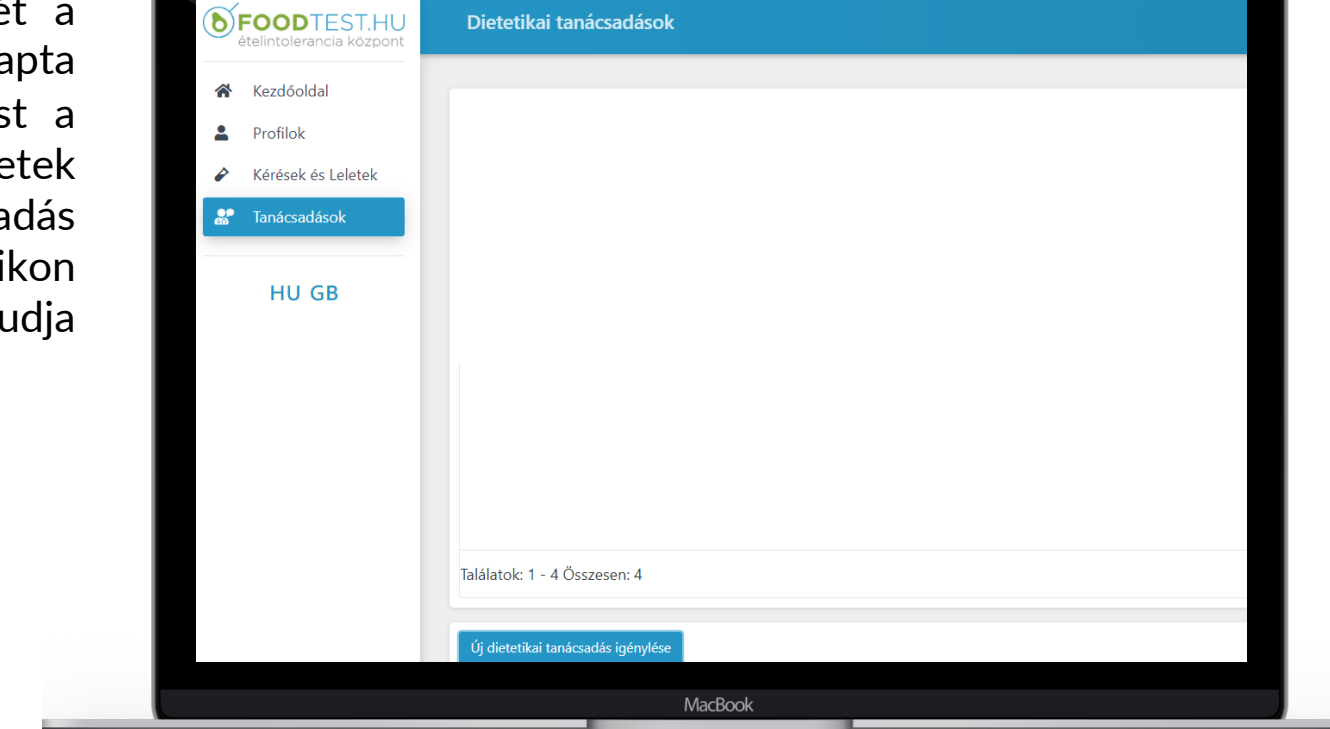

A my**FOODTEST** Tanácsadások menüpontjában valamennyi dietetikai tanácsadás kérés megjelenik a megfelelő státusz jelzéssel.

Amennyiben tanácsadás elkészült, akkor e-mail értesítőben tájékoztatjuk, hogy myFOODTEST fiókjába belépve megtekintheti az elkészült tanácsadást.

Ne feledje! Soha ne töltsön ki tanácsadás igénylő lapot, ha még folyamatban van a FOODTEST 200+ vizsgálata!

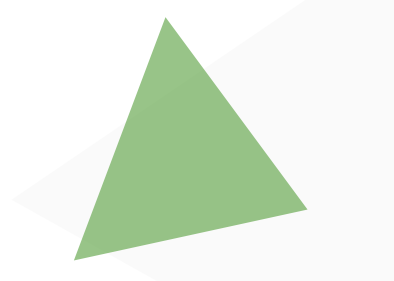

# TANÁCSADÁSOK

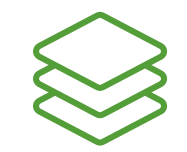

Ön a FOODTEST 200+ ételintolerancia vizsgálati eredményét még e-mailben kapta meg, azaz nem rendelkezett myFOODTEST fiókkal (de 90 napnál nem régebbi a mintavétel),

vagy nem rendelt FOODTEST 200+ vizsgálatot, illetve más típusú ételintolerancia vizsgálati eredménnyel rendelkezik?

|                                                                                                    | °                                  |
|----------------------------------------------------------------------------------------------------|------------------------------------|
| <b>FOODTEST.HU</b><br>ételintolerancia központ                                                     | Dietetikai tanácsadások            |
| <ul> <li>Kezdőoldal</li> <li>Profilok</li> <li>Kérések és Leletek</li> <li>Tanácsadások</li> </ul> |                                    |
| HU GB                                                                                              |                                    |
|                                                                                                    | Találatok: 1 - 4 Összesen: 4       |
|                                                                                                    | Új dietetikai tanácsadás igénylése |
|                                                                                                    | MacBook                            |

Ön is élhet a személyre szabott dietetikai tanácsadás szolgáltatásunkkal.

Válassza a Tanácsadások menüpont "Új dietetikai tanácsadás kérés" gombot.

Amennyiben Ön nem myFOODTEST fiókban készült FOODTEST 200+ lelettel rendelkezik, feltétlenül adja meg kuponkódját (lelet alján #0000 számsor).

### MAGABIZTOSAN AZ ÉTELINTOLERANCIÁVAL

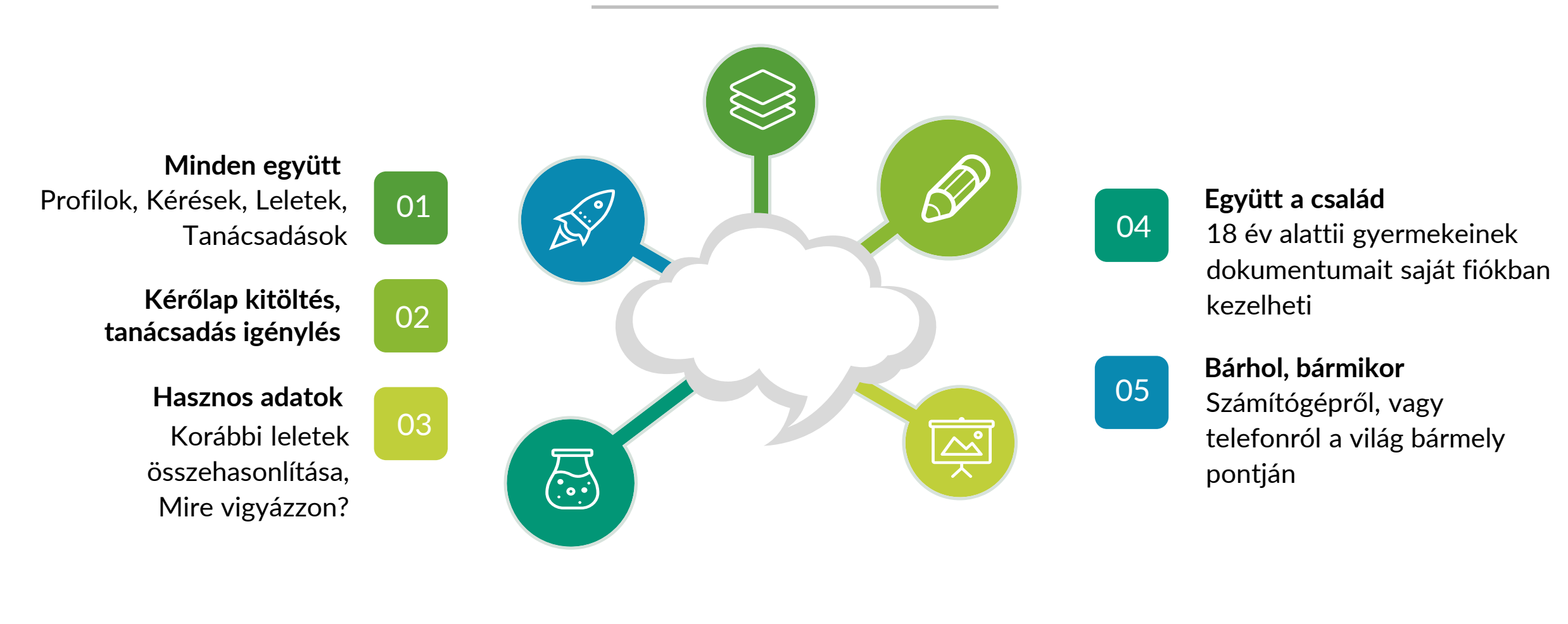

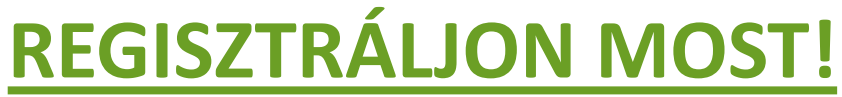

KATTINTSON A SZÖVEGRE

# Magabiztosan az ételintoleranciával

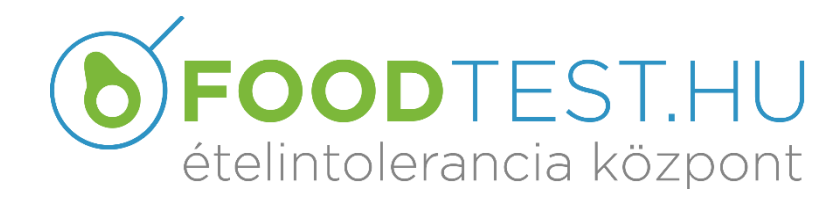

ODTEST

info@foodtest.hu +36-1-424-0969